## Inhalt

| Deutsche Version | . 1 |
|------------------|-----|
| English Version  | . 8 |

## **Deutsche Version**

Download des Installationsarchives:

https://uni-duisburg-essen.sciebo.de/s/IGpInfcTud6Mfe4/download

Benötigt wird das ChemAnalytical Workbook. Dieses entpacken:

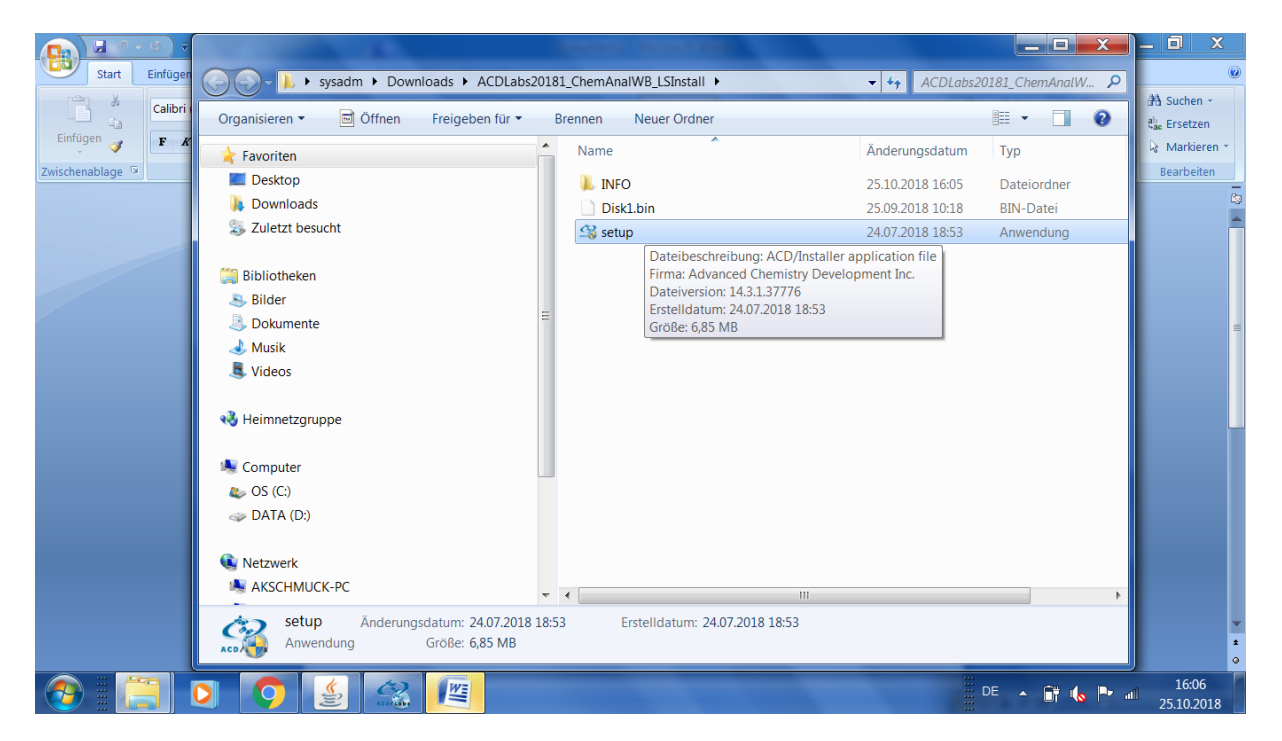

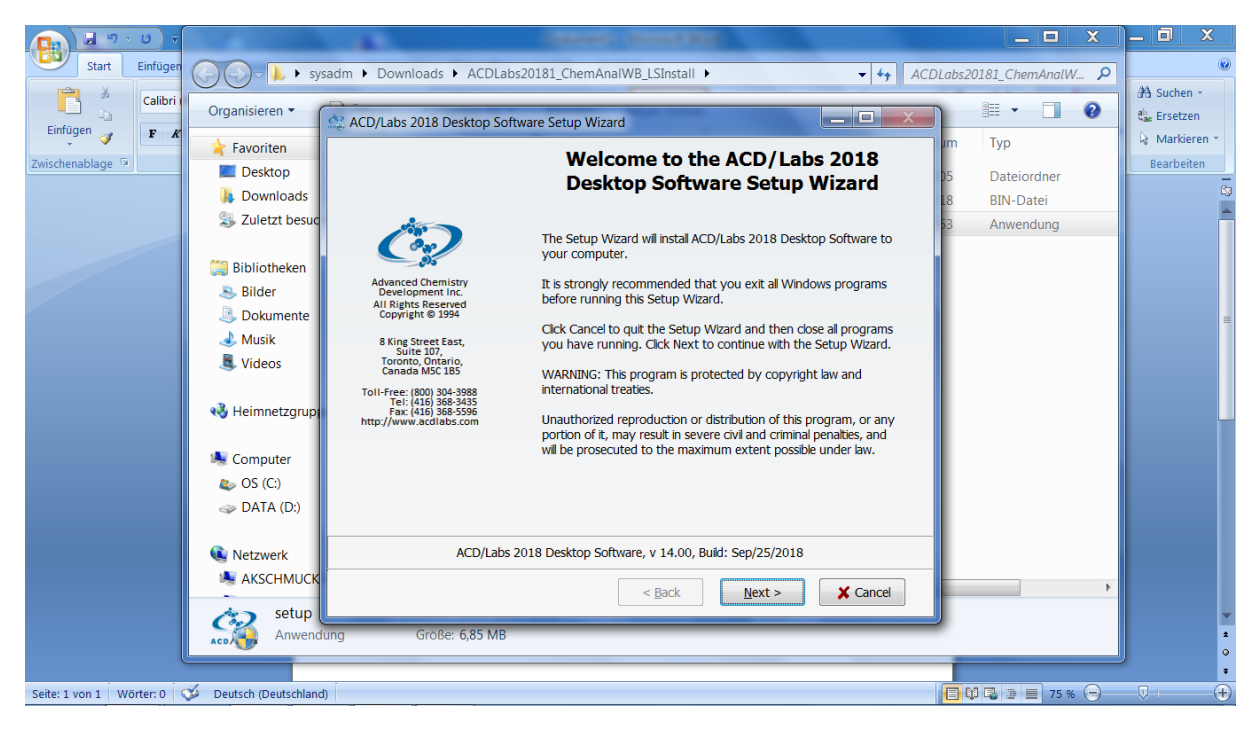

| <b>()</b>                                        | Dokument1 - Microsoft Word                                                                                                    |                                                                          |
|--------------------------------------------------|----------------------------------------------------------------------------------------------------|--------------------------------------------------------------------------|
| Start Einfügen Seitenlayout Verweise             | Sendungen Überprüfen Ansicht Acrobat                                                                                                    | ۷                                                                        |
| Einfügen                                         | ACD/Labs 2018 Desktop Software Setup Wizard                                                                                                    | AaB<br>Titel  ↓ Formatvorlagen<br>andern + □ ↓ Markieren +<br>Bearbeiten |
|                                                  | ACD/Labs <sup>TM</sup> SOFTWARE LICENSE AGREEMENT                                                                                                    |                                                                          |
|                                                  | THIS IS A BINDING LEGAL AGREEMENT (THIS "AGREEMENT") BETWEEN<br>ADVANCED CHEMISTRY DEVELOPMENT INC. ("ACD/LABS") AND YOU<br>('LICENSEE"). BY OPENING THE PACKAGE CONTAINING THE SOFTWARE (THE<br>"SOTWARE') OR CLICKING ON THE 'I AGREE" BUTTON ON THE CLICK-WRAP<br>VERSION OF THIS AGREEMENT AND PROCEEDING WITH THE INSTALLATION<br>AND/OR USING THE SOFTWARE, YOU AGREE TO BE BOUND BY THE TERMS AND<br>CONDITIONS OF THIS AGREEMENT EFFECTIVE FROM THE DATE OF HAVING DONE<br>SO ("EFFECTIVE DATE"). IF YOU DO NOT AGREE TO THE TERMS OF THIS<br>AGREEMENT, YOU MUST IMMEDIATELY UNINSTALL THE SOFTWARE AND WITHIN<br>THIRTY (30) DAYS, RETURN THE SOFTWARE TO ACD/LABS OR, IF REQUESTED BY<br>ACD/LABS, DESTROY ALL COPIES OF THE SOFTWARE IN YOUR POSSESSION, * |                                                                          |
|                                                  |                                                                                                    |                                                                          |
| Seite: 1 von 1 Wörter: 0 🎺 Deutsch (Deutschland) |                                                                                                    | T 🕼 🕄 🚈 75 % 🕤 🔍 I 🕂 🕂                                                   |

| 👧 🔄 🕫 🗧 🖉                                                                                                  | Dokument1 - Microsoft Word                                                                                                    |                                                                           |
|----------------------------------------------------------------------------------------------------|----------------------------------------------------------------------------------------------------|---------------------------------------------------------------------------|
| Start Einfügen Seitenlayout Verwe                                                                          | ise Sendungen Überprüfen Ansicht Acrobat                                                                                                    | Ø                                                                         |
| Einfügen<br>Zwischenablage <sup>(5)</sup> Calibri (Textkörper) → 11<br>F K II → abs x, x' Aa<br>Schriftart | ACD/Labs License Server Settings<br>Specify ACD/Labs License Server connection settings                                                                                                    | AaB<br>Titel<br>Formatvorlagen<br>andern -<br>S Markieren -<br>Bearbeiten |
| -                                                                                                    | Enter information required for ACD/Labs License Server. To input this information later check the Skip<br>Connection to License Server check box below and continue setup. In this case the information will<br>be requested at the start of ACD/Labs 2018 Desktop Software.  Skip Connection to License Server License Server |                                                                           |
|                                                                                                    | Address: 132.252.238.126                                                                                                    | -                                                                         |
|                                                                                                    | Reset < Back Next > X Cancel                                                                                                    | 4<br>0<br>1                                                               |
| Seite: 2 von 2 Wörter: 0 🏈 Deutsch (Deutschland                                                            |                                                                                                    | 🕽 🕼 📮 📃 75 % (=) 🔍 (+)                                                    |

Lizenzserver-Adresse: acd-labs.win.uni-due.de

Installationspfad (Empfehlung v. Herrn Rheinwald (Hersteller-Support)) C:\ACD\_CAW, kann aber auch auf Standard belassen werden: C:\Program Files\ACD64LSM

| 😱 🔄 🕫 - U 📼                                      | Dokume                                                                                                    | nt1 - Microsoft Word                                                                                                    |                                 |                                 | _ 0 X                                                           |
|--------------------------------------------------|----------------------------------------------------------------------------------------------------|----------------------------------------------------------------------------------------------------|---------------------------------|---------------------------------|-----------------------------------------------------------------|
| Start Einfügen Seitenlayout Verweise             | Sendungen Überprüfen Ansicht                                                                                                    | Acrobat                                                                                                    |                                 |                                 | Ø                                                               |
| Calibri (Textkörper) - 11                        | ACD/Labs 2018 Desktop Software Setup V<br>Gustom Setup of ACD/Labs 2018 De<br>You can add components of ACD/Labs                                                                                                    | Vizard<br>sktop Software Components<br>2018 Desktop Software                                                                                   | Aa<br>Tite                      | B<br>Formatvorlagen<br>andern * | A Suchen →<br>the Ersetzen<br>k Markieren →<br>Bearbeiten<br>C3 |
|                                                  | To add a component, mark its checkbox                                                                                                    | . To see what's included in a component                                                                                                    | t, dick                         |                                 | Î                                                               |
|                                                  | Components (Total Size: 2 522 Mb)<br>ACD/Desalt Add-On<br>Col/Dictionary<br>COL/Dottonary<br>ACD/Mok<br>ACD/Optical Workbook<br>ACD/SDF Viewer<br>ACD/SDF Viewer<br>ACD/Spectrus DB<br>ACD/Spectrus Processor<br>ACD/Spectrus Processor<br>ACD/Web Updater<br>Description: ACD/3D generates different p | Component Size<br>10 207 Kb<br>33 Mb<br>66 Mb<br>1 800 Mb<br>402 Mb<br>1 016 Mb<br>1 797 Mb<br>13 913 Kb<br>+<br>resentations of 3D structures | Detais<br>Select Al<br>Clear Al |                                 |                                                                 |
|                                                  | Destination directory: C:\ACD_CAW<br>Space available on disk: 54 Gb<br>Total disk space required: 2 522 Mb                                                                                                    | < <u>B</u> ack <u>N</u> ext >                                                                                                    | Brgwse                          |                                 |                                                                 |
| Seite: 2 von 2 Wörter: 8 🎺 Deutsch (Deutschland) |                                                                                                    |                                                                                                    | 000                             | 2 2 🔳 75 % Θ                    |                                                                 |

| 🖬 🤊 - U) - 🖉 🖬 🖬                                   | Dokument1 - Microsoft Word                                                                                                    |                  | _ 0 X                                       |
|----------------------------------------------------|----------------------------------------------------------------------------------------------------|------------------|---------------------------------------------|
| Start Einfügen Seitenlayout Ven                    | veise Sendungen Überprüfen Ansicht Acrobat                                                                                                    |                  | 0                                           |
| Calibri (Textkörper) - 11<br>Einfügen              | A ACD/Labs 2018 Desktop Software Setup Wizard                                                                                                    | AaB              | 과 Suchen ~<br>the Ersetzen<br>k Markieren * |
| Zwischenablage 🗇 Schriftart                        | Programs Folder of Start Menu<br>Specify Folder where Setup should place software shortcuts                                                                                                    | - andern · ·     | Bearbeiten                                  |
|                                                    | Select Programs Folder of Start menu in which you would like Setup to create software shortcuts,<br>then click Next.<br>Eolder:<br>CCDLabs CAW<br>Existing folders:<br>CACDLABS 12.0<br>ACDLABS 12.0<br>ACDLABS 12.0<br>ACDLABS 12.0<br>ACDLABS 12.0<br>ACDLABS 12.0<br>CACDLABS 12.0<br>CACDL                                                                                                    |                  |                                             |
|                                                    | Cisco<br>Cisco<br>Ci |                  | =                                           |
|                                                    | ✓ Create icons for all users     Show Shortcuts       Reset     < βack                                                                                                    |                  | 2                                           |
| Seite: 3 von 3 🛛 Wörter: 15 🛛 🍑 Deutsch (Deutschla | nd)                                                                                                    | 🗖 🕸 🗣 📄 📄 75 % 🕤 |                                             |

Ordner kann auf Standard belassen werden

| Dokument1 - Microsoft Word                                                                                                    |                     |
|----------------------------------------------------------------------------------------------------|---------------------|
| Start Einfügen Seitenlayout Verweise Sendungen Überprüfen Ansicht Acrobat                                                                                                    | ۷                   |
| Calibri (Textkörper) - 11 · · · · · · · · · · · · · · · · ·                                                                                                    | AaB Formatvorlagen  |
| Zwischenablage 15       Schriftant         ACD/Labs Software Optional Setup<br>Specify optional commands to complete setup       Image: Complete setup         Your ACD/Labs software is ready to be installed. However, additional setup is required for<br>components listed below. You may choose to click Next to instal them now or deselect the<br>appropriate check box and click Next to do it a later time.         Image: Instal ChemBasic Goodles       Select All         Image: Image: Im | andern • Rearbeiten |
| < Back Next > X Cancel                                                                                                    |                     |
|                                                                                                    |                     |
| Series Vorte Vorten 15 🧼 Deutsch (Deutschlahu)                                                                                                    |                     |

Web-Update erst später durchführen, wenn es Updates geben sollte.

|                                                  | Dokument1 - Microsoft Word                                                   | _ 0 X          |
|--------------------------------------------------|------------------------------------------------------------------------------|----------------|
| Start Einfügen Seitenlayout Verwei               | se Sendungen Überprüfen Ansicht Acrobat                                      | 0              |
| Calibri (Textkörper) - 11                        | ACD/Labs 2018 Desktop Software Setup Wizard                                  | AaB A Suchen ~ |
| zwischendologe ->                                | Instaling ACD/Labs 2018 Desktop Software                                     |                |
|                                                  | Details<br>Copying file<br>C:\ACD_CAW\SPECTRUS.EXE<br>< Back Next > X Cancel |                |
| L                                                | (nathern Kneinward auch kom kreu-opuale augeraten)                           |                |
|                                                  |                                                                              | •              |
| Seite: 4 von 4 Wörter: 22 🕉 Deutsch (Deutschland |                                                                              |                |
|                                                  |                                                                              |                |
| 💽 🖬 47 - 10                                      | Dokument1 - Microsoft Word                                                   | _ <b>0</b> X   |
| Start Einfügen Seitenlayout Verwei               | se Sendungen Überprüfen Ansicht Acrobat                                      | Ø              |
| Calibri (Textkörper) - 11<br>Einfügen            | A ご 例 注 注 : 注 注 注 創 ① A B B B B B B B B B B B B B B B B B B                  | AaB            |
| Zwischenablage 🖻 Schriftart                      | Completing the ACD/Labs 2018<br>Desktop Software Setup                       | Bearbeiten     |

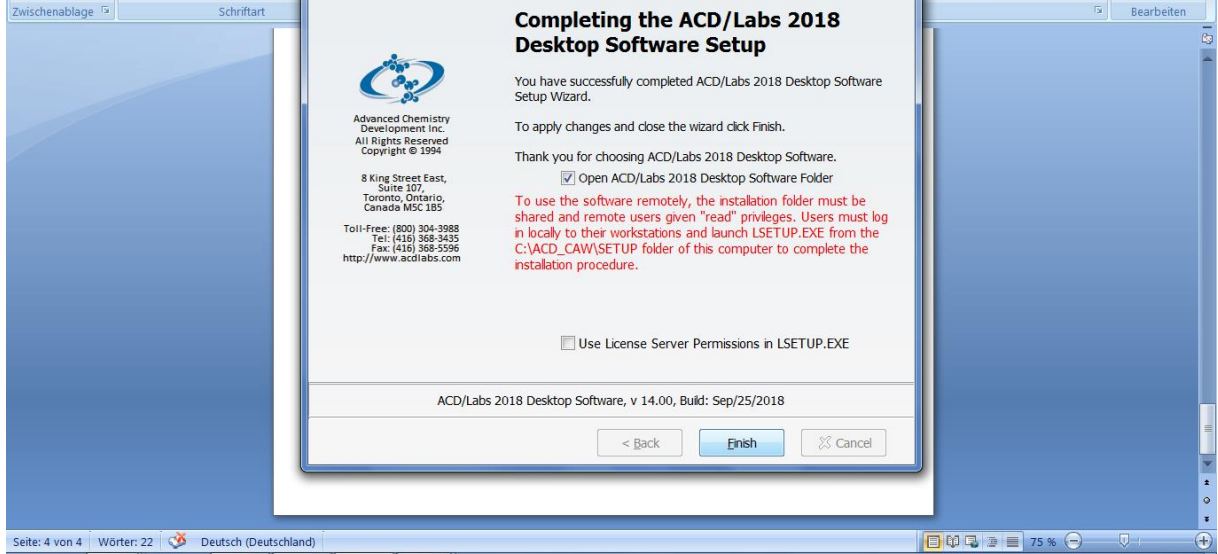

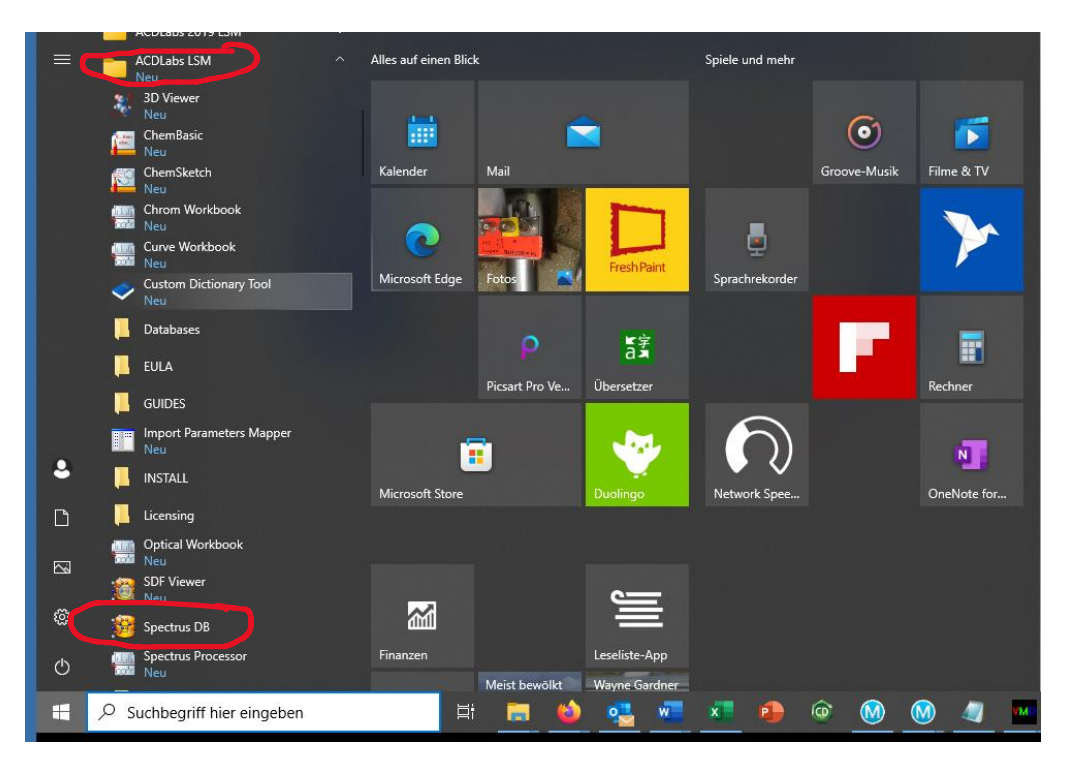

Unter Programme findet man nun ACDLabs LSM und darin das Programm Spectrus DB

| 👑 ACD/Spectrus DB Enterprise: Database Window - (Disconnected)                                                                                                    | X |
|----------------------------------------------------------------------------------------------------|---|
| Database View Record Search Lists Plates Options ACD/Labs Help                                                                                                    |   |
| LOCAL REMOTE 👔 🖀 🔿 💽 🗸 😂 🖽 👼 😋 I4 44 >> 31 >. 4 🗞 🔀 🚳 🖞 # 🖪 😫 🔣 🖄 🖬 🖃 🗟 🗞 .                                                                                                    |   |
| Image: Login         Image: Login         Image: Login |   |
| ID: ? A: ?//0 B: 0 Single DB                                                                                                    |   |
| 1-ChemSketch 2-Database 3-Processor                                                                                                    |   |

## Adresse: acd-labs.win.uni-due.de

Passwort und Nutzer legen wir an. Diese entsprechen den bisherigen Accounts.

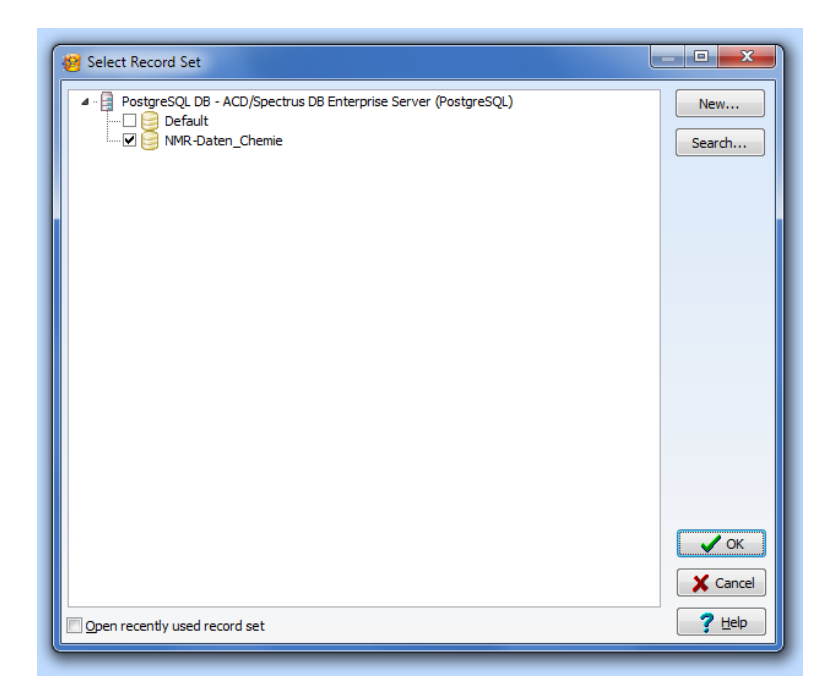

Nun die Datenbank NMR-Daten\_Chemie auswählen.

| 🥙 ACD/Spectrus DB Enterprise: Database Window - [niemeyer is now connected to PostgreSQ 132.252.238.126 < NMR-Daten_Haberhauer>] 📰 🚛                                                                                                    |           |
|----------------------------------------------------------------------------------------------------|-----------|
| Database View Record Search Lists Plates Options ACD/Labs Help                                                                                                    |           |
| LOCAL REMOTE 🔐 💕 🕒 🌒 🔿 🗸 🐇 🕼 👼 💈 14 \vee > 14 🔶 🧏 🔯 🚳 🝈 🕂 🚛 🕄 😵                                                                                                    |           |
| Tile Table Default (One Record) Status Probenababe Statusänderung                                                                                                    |           |
| Privler Avenue DRY500/Avenue HD 600 Upi DLUSPLIPC ESSEN. NMP Auffrag. Übereight und Poerheitungsstatus                                                                                                    | *         |
|                                                                                                    |           |
|                                                                                                    | 9 🔺       |
| H a Job Submitted: Probenbeze                                                                                                    |           |
|                                                                                                    |           |
| B → Datum Telefon<br>B → Do Reported 11(10/2012)                                                                                                    | Probenbez |
|                                                                                                    | K5243-8_0 |
| Name, Vorname                                                                                                    | Solvent   |
|                                                                                                    | CDCI3 =   |
| Arbeitskreis                                                                                                    |           |
|                                                                                                    | Molarität |
| NMR Messungen Andere Experimente o. Kerne                                                                                                    | 0.02mM    |
|                                                                                                    | Reinheit  |
| I13C CPD NOESY                                                                                                    |           |
| 13C DEPT135 ROESY N                                                                                                    | Methoden  |
|                                                                                                    |           |
| University of the second second secon | CC-M      |
|                                                                                                    |           |
| Temperatur (°C) No. of Samples Probenrückgabe                                                                                                    |           |
| 25 1 © Nein                                                                                                    | IR        |
| o to                                                                                                    | _ I nern  |
|                                                                                                    | Chron     |
| Allomeine Hinweise für den Onerator                                                                                                    | Wet C     |
| ID: 62834 A: 1/13 B: 13 Single DB Owners: o3lie                                                                                                    |           |
| 1-ChemSketch 2-Database 3-Processor                                                                                                    |           |

Es öffnet sich eine Ansicht, die an den Probenzettel angelehnt ist.

## **English Version**

Download the installation archive:

https://uni-duisburg-essen.sciebo.de/s/IGpInfcTud6Mfe4/download

The ChemAnalytical Workbook is required. Unpack it:

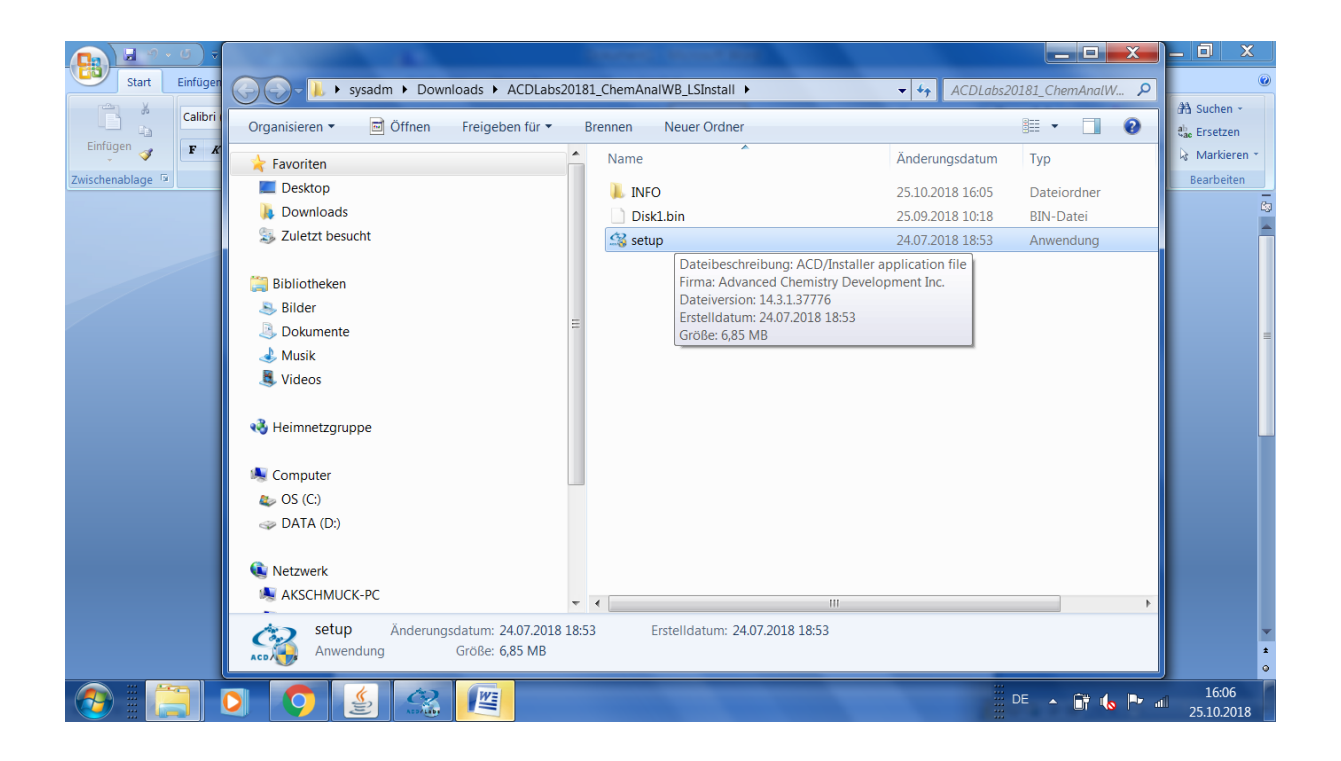

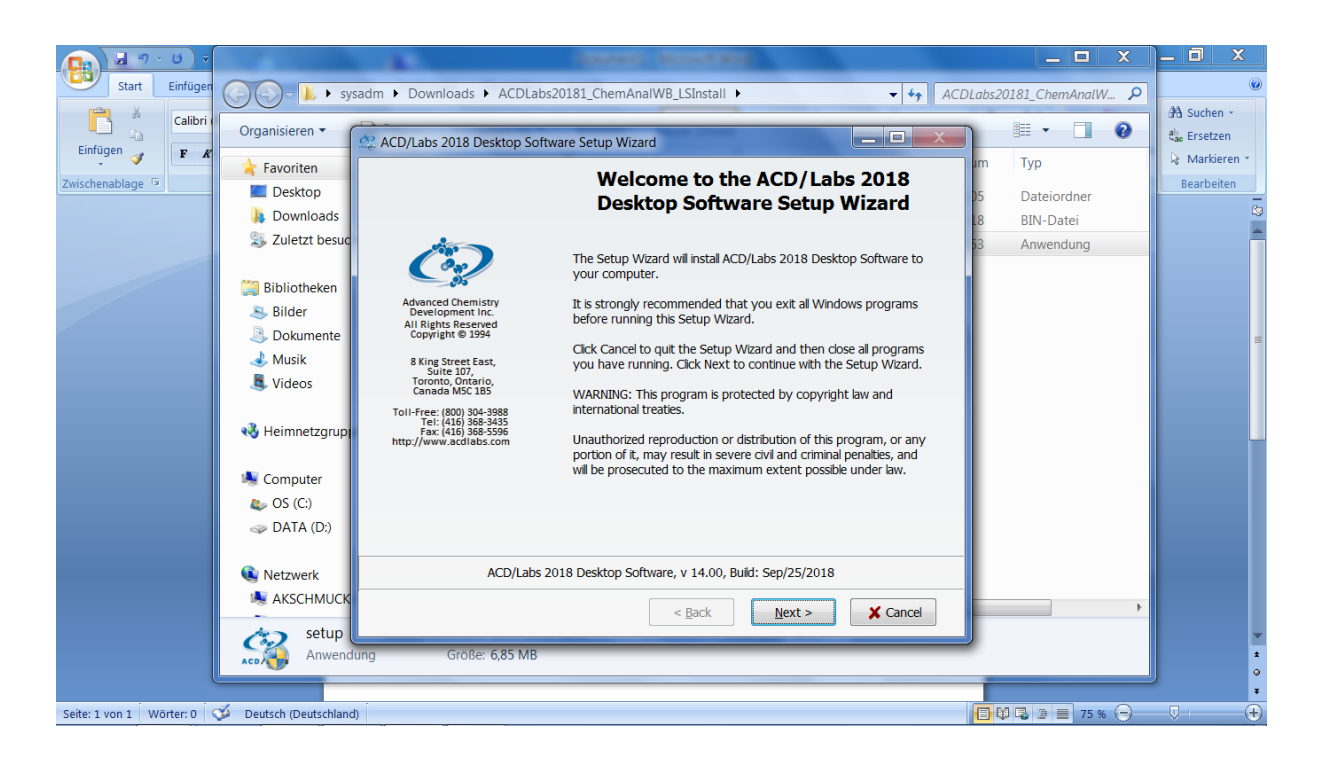

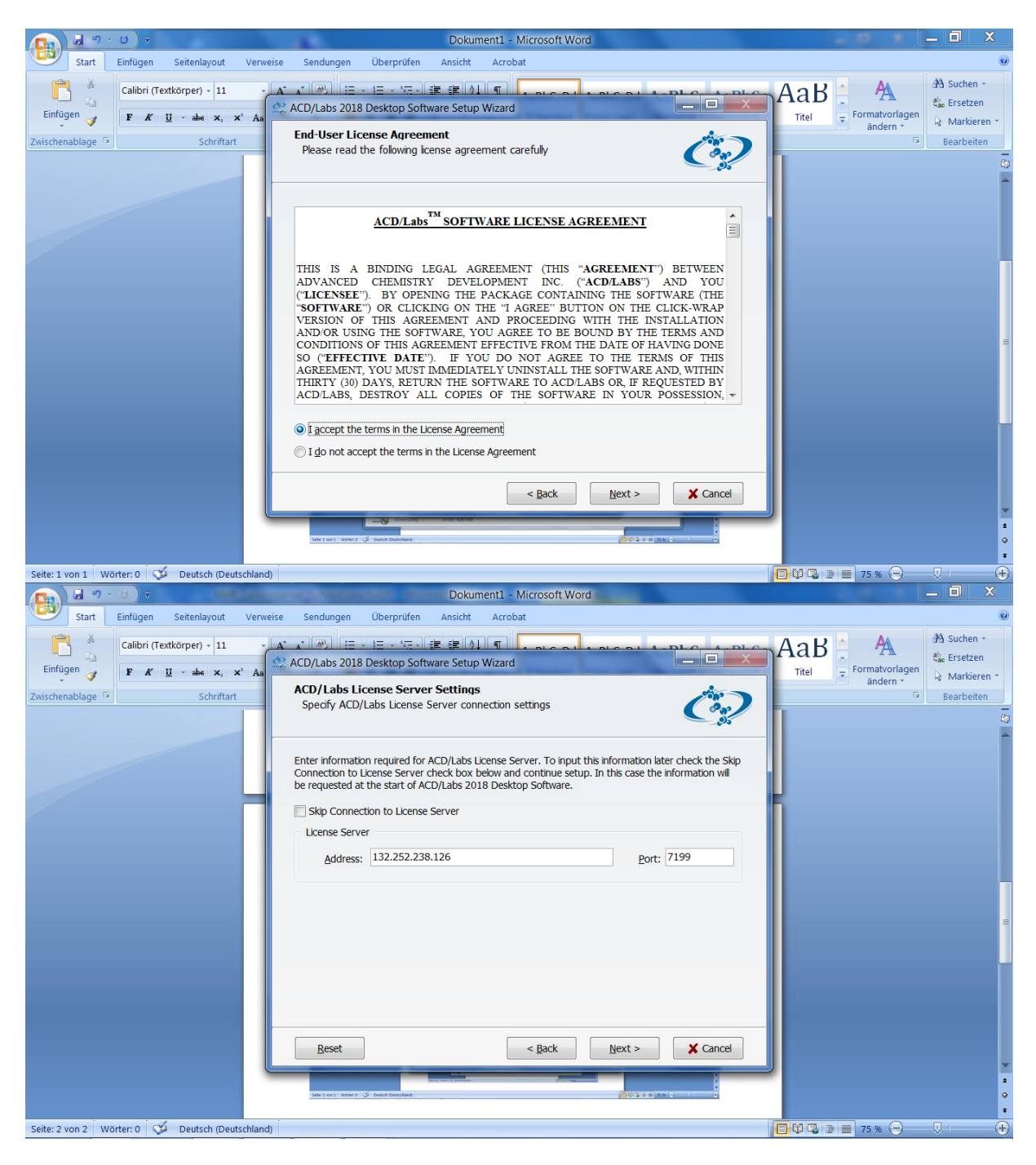

Licence server address: acd-labs.win.uni-due.de

Installation path (recommended by Mr. Rheinwald (manufacturer support)) C:\ACD\_CAW, but can also be left at default: C:\Program Files\ACD64LSM

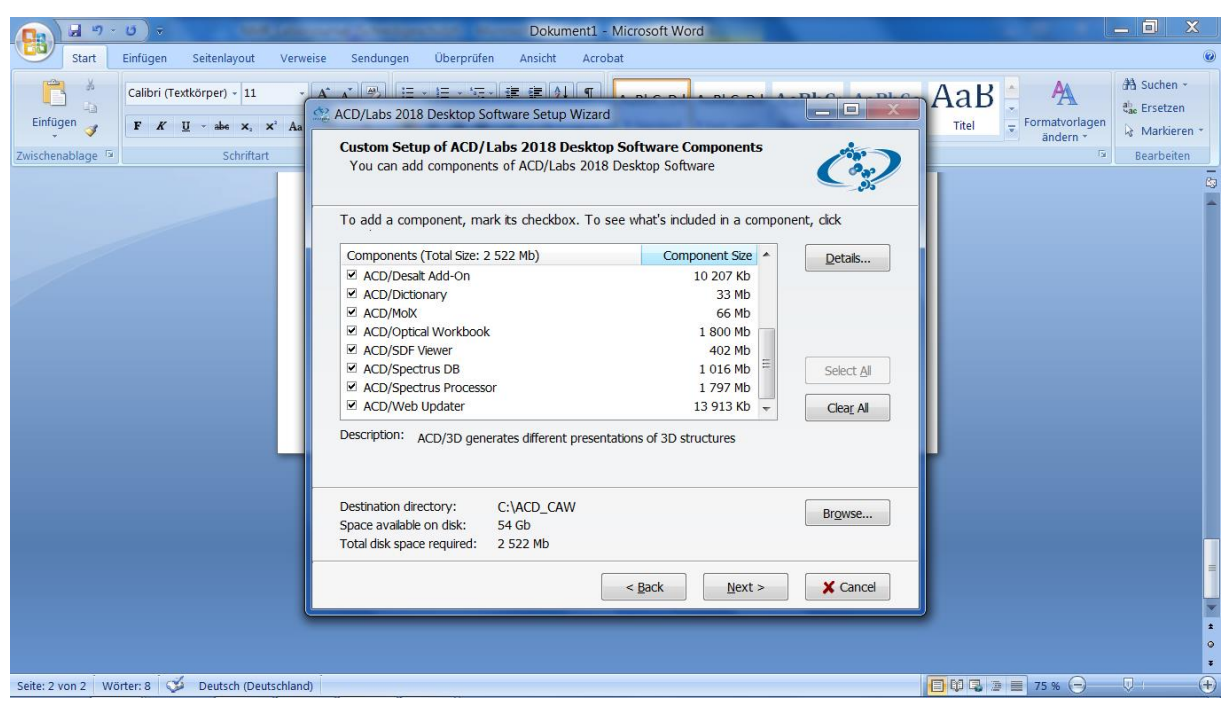

|                                                                                                    | Dokument1 - Microsoft Word                                                                                                    |                                                        |
|----------------------------------------------------------------------------------------------------|----------------------------------------------------------------------------------------------------|--------------------------------------------------------|
| Start Einfügen Seitenlayout Verweise                                                                                                    | Sendungen Überprüfen Ansicht Acrobat                                                                                                    | ۷                                                      |
| Calibri (Textkorper) - 11 Calibri (Textkorper) - 11 Calibri (Textkorpe | ACD/Labs 2018 Desktop Software Setup Wizard       Programs Folder of Start Menu       Specify Folder where Setup should place software shortcuts                                                                                                    | AaB<br>Titel<br>Formatvorlagen<br>andern<br>Bearbeiten |
|                                                                                                    | Select Programs folder of Start menu in which you would like Setup to create software shortcuts,<br>then cick Next.<br>Eolder:<br>Collabs CAW<br>Existing folders:<br>ACDLABS 12.0<br>ACDLABS 12.0<br>ACDLABS 12.0<br>Collabs CAW<br>Existing folders:<br>ACDLABS 12.0<br>Collabs CAW<br>Existing folders:<br>Collabs CAW<br>Existing folders:<br>Collabs CAW<br>Collabs CAW<br>Collab |                                                        |
| Seite: 3 von 3 Wörter: 15 🕉 Deutsch (Deutschland)                                                                                                    |                                                                                                    | 📑 🕸 🗣 📄 📑 75 % 😑 🔍 (+)                                 |

Folder can be left at default

| Dokument1 - Microsoft Word                                                                                                    |                                                                 |
|----------------------------------------------------------------------------------------------------|-----------------------------------------------------------------|
| Start Einfügen Seitenlayout Verweise Sendungen Überprüfen Ansicht Acrobat                                                                                                    | ۷                                                               |
| Calibri (Textkorper) - 11 - A* * # # # # # # # # # # # # # # # # #                                                                                                    | AaB<br>Titel<br>↓ Formatvorlagen<br>andern → A<br>↓ Markieren → |
| Zwischenablage         5         Schriftart         ACD/Labs Software Optional Setup         Complete setup         Complete setup         Comple | G Bearbeiten                                                    |
| Your ACD/Labs software is ready to be installed. However, additional setup is required for<br>components listed below. You may choose to click Next to install them now or deselect the<br>appropriate check box and click Next to do it a later time.                                                                                                    |                                                                 |
| ✓ Instal ChemBasic Goodes       Select AI         ✓ Update your ACD-Labs software from the Web       Clear AI                                                                                                    |                                                                 |
|                                                                                                    |                                                                 |
|                                                                                                    |                                                                 |
| < Back Next > X Cancel                                                                                                    |                                                                 |
|                                                                                                    |                                                                 |

Do not perform the web update until later, when there should be updates.

| Start Einfügen Seitenlayout Verweise Sendungen Überprüfen Ansicht Acrobat                                                                                                    | ۷                                                             |
|----------------------------------------------------------------------------------------------------|---------------------------------------------------------------|
| Calibri (Textkörper) - 11       Image: Strate in the strate in the strate | AaB<br>Titel Formatvortagen<br>Formatvortagen<br>G Bearbeiten |
| Please wat whie Setup Wizard installs ACD/Labs 2018 Desktop Software. This may take several minutes. Copying files Details Copying file C:\ACD_CAW\SPECTRUS.EXE                                                                                                    |                                                               |
| Seite: 4 yop 4 Warter 22 C Peutsch (Deutschland)                                                                                                    |                                                               |

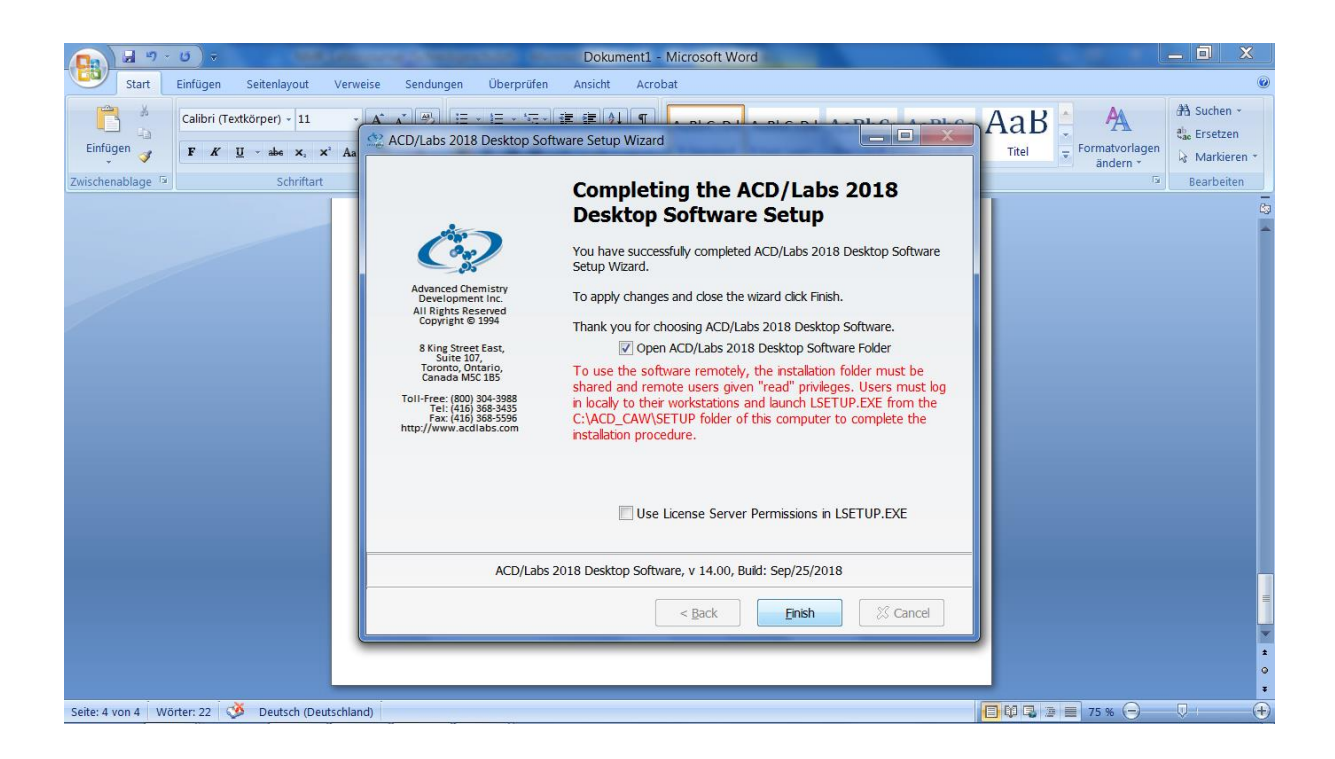

Under Programs you will now find ACDLabs LSM and in it the programme Spectrus DB.

| ≡ | ACDLabs LSM                                                                                   | <ul> <li>Alles auf eir</li> </ul> | en Blick             |                                | Spiele und mehr         |              |               |
|---|-----------------------------------------------------------------------------------------------|-----------------------------------|----------------------|--------------------------------|-------------------------|--------------|---------------|
|   | 3D Viewer<br>Neu<br>ChemBasic<br>Neu                                                          |                                   |                      |                                |                         | 0            | 6             |
|   | ChemSketch                                                                                    | Kalender                          | Mail                 |                                |                         | Groove-Musik | Filme & TV    |
|   | Neu  Curve Workbook  Curve Workbook  Curve Workbook  Neu  Curve Workbook  Neu  Curve Workbook | Microsoft                         | Edge Fotos           | Fresh Paint                    | Sprachrekorder          |              | >             |
|   | Veu Neu                                                                                       |                                   | in the second second |                                |                         |              |               |
|   | Databases                                                                                     |                                   | ρ                    | 「「字」                           |                         |              |               |
|   | EULA                                                                                          |                                   | Pircart Pro Ve       | Übersetzer                     |                         |              | Rechner       |
|   | 🦲 guides                                                                                      |                                   | ricsure rio ve       | obciscult                      |                         |              | heame         |
|   | Import Parameters Mapper<br>Neu                                                               |                                   |                      |                                | $\overline{\mathbb{O}}$ |              | N             |
| • |                                                                                               | Microsoft                         | Store                | Duolingo                       | Network Spee            |              | OneNote for   |
| D | Licensing                                                                                     | WILLISSOL                         | store                | Cutolingo                      | incluoix opec           |              | Onchrote form |
|   | Optical Workbook                                                                              |                                   |                      |                                |                         |              |               |
|   | Neu SDF Viewer                                                                                |                                   |                      | <b>I</b>                       |                         |              |               |
| ŝ | 🥵 Spectrus DB                                                                                 | <u>M</u>                          |                      |                                |                         |              |               |
| Φ | Spectrus Processor                                                                            | Finanzen                          | Meist bewölkt        | Leseliste-App<br>Wayne Gardner |                         |              |               |
|   |                                                                                               |                                   | 片 🗟 🔞                | o 🚰 🐨                          | × 🔒                     | ۵            | 🙆 🥥 🐜         |

Address: C:\Program Files\ACD64LSM

We create a password and user. These correspond to the existing accounts.

| ACD/Spectrus DB Enterprise: Database Window - [Disconnected]   |                                                            |
|----------------------------------------------------------------|------------------------------------------------------------|
| Database View Record Search Lists Plates Options ACD/Labs Help |                                                            |
| LOCAL REMOTE 📑 🚰 🍑 🕩 🗸 🗶 🎒 🐻 💈 14 44 >> >1 > 4>                | 🔌 🛐 🚳 🖞 # 🔄 😫 🔣 👘 🗔 🖽 🕰 🗐 🗐 🗃 🔌 _                          |
| User Name: Ti<br>Password:<br>Host: 13<br>V Login when pr      | emeyer<br>2.252.238.126<br>ogram starts<br>X Cancel ? Help |
| ID: ? A: ?/0 B: 0 Single DB                                    |                                                            |
| 1-ChemSketch 2-Database 3-Processor                            |                                                            |

Now select the database NMR-Daten\_Chemie.

| 🤯 Select Record Set                                                                             |               |
|-------------------------------------------------------------------------------------------------|---------------|
| PostgreSQL DB - ACD/Spectrus DB Enterprise Server (PostgreSQL)     Default     NMR-Daten_Chemie | New<br>Search |
| Open recently used record set                                                                   | ? Help        |

A view opens that is based on the sample form.

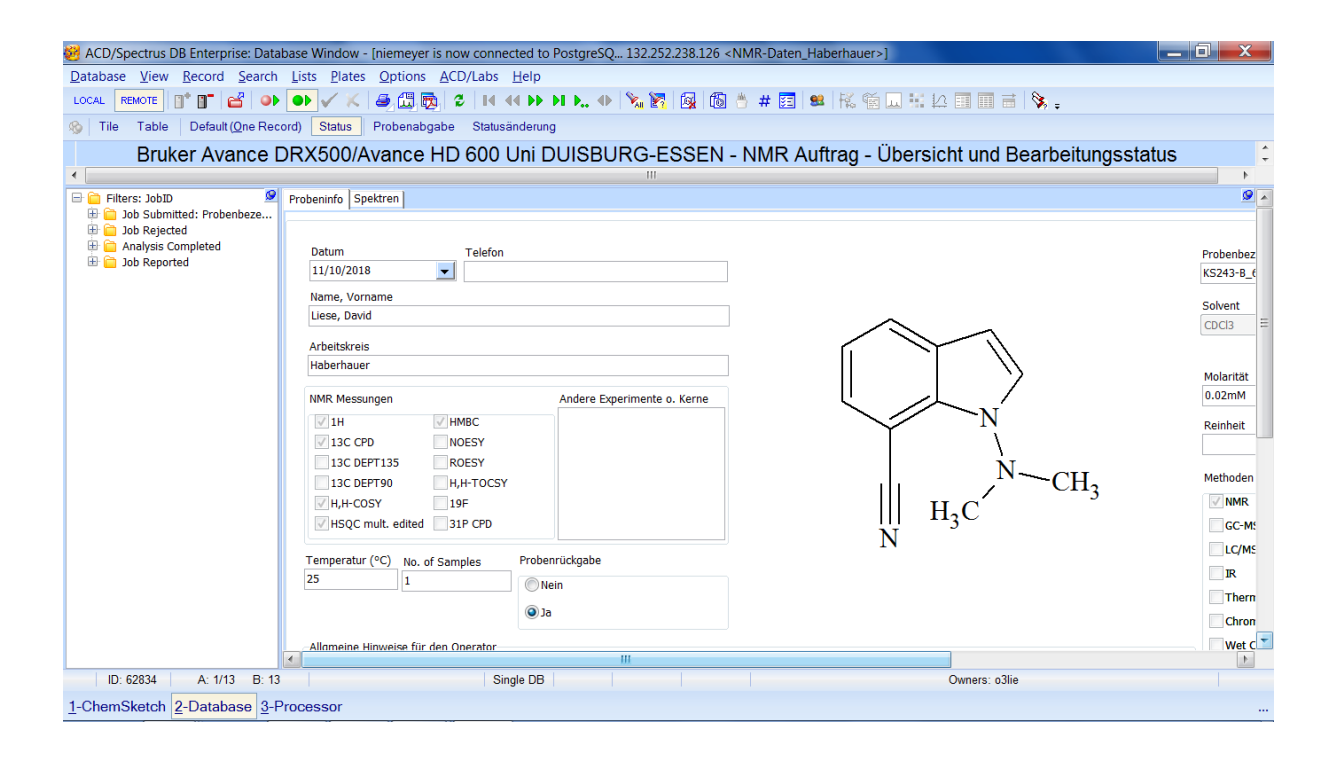